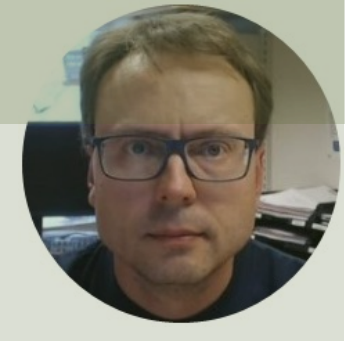

# Parallax USB RFID Reader

#### Hans-Petter Halvorsen

#### **USB-A to Mini-B Cable** 125KHz Tags in different shapes #28340 REID Re ww.parallax 882-8972 STOP! INS Before download ar **RFID Reader with built-in Antenna**

## RFID 125KHz

Reads 125kHz Tags with EM4100 protocol

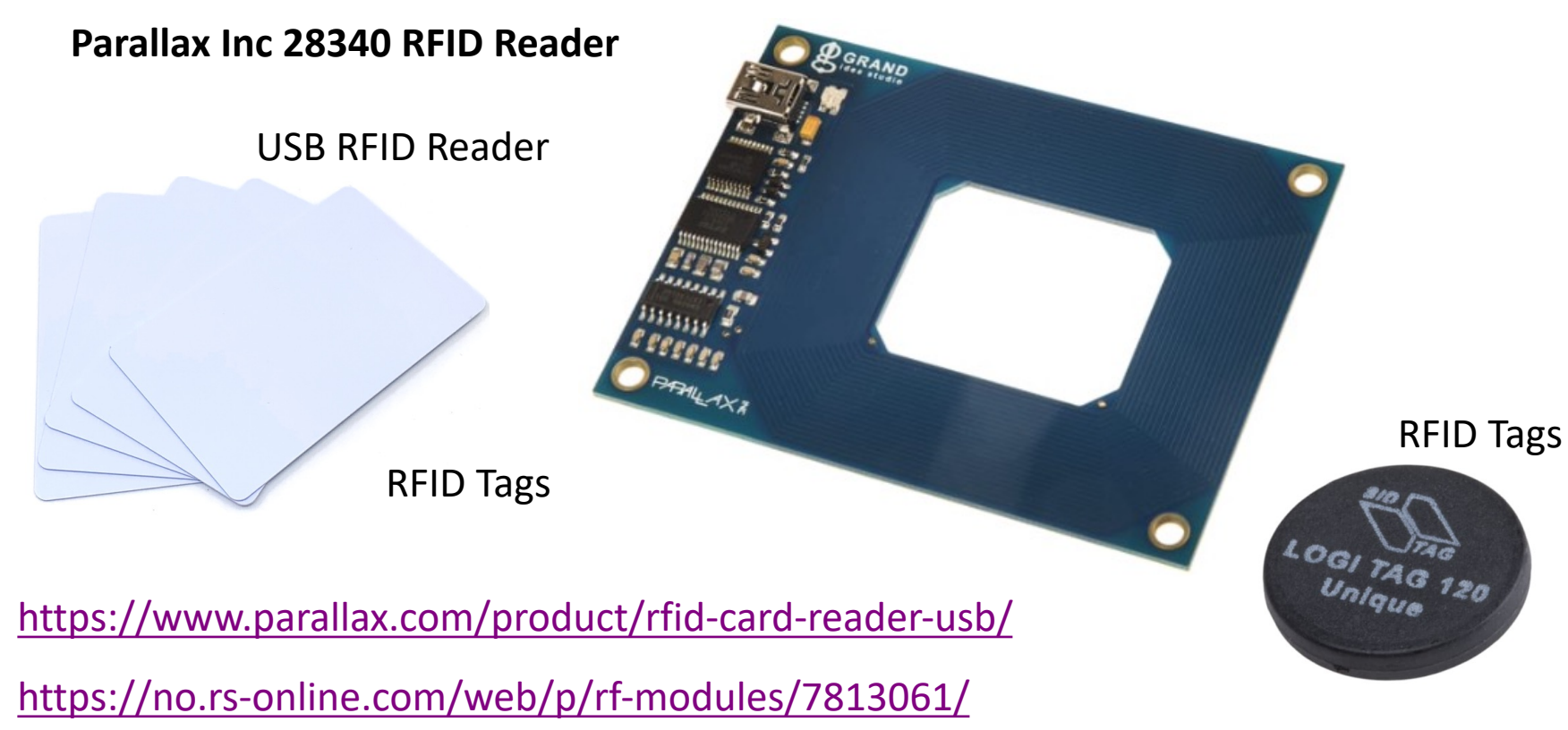

From Parallax USB RFID Reader Documentation

- It reads passive **125 kHz** RFID transponder tags
- The Parallax RFID Card Reader USB version can be connected directly to any PC, Macintosh, or Linux machine that has a USB port and the appropriate drivers installed. The module is powered from the host computer's USB port and uses an industry-standard **FTDI FT232R** device to provide the USB connectivity
- A visual indication of the state of the RFID Card Reader is given with the on-board LED. When the module is successfully powered-up and is in an idle state, the LED will be **GREEN**. When the module is in an active state searching for or communicating with a valid tag, the LED will be **RED**.
- The RFID Card Reader USB version is activated via the **DTR** line of the USB Virtual COM port. When the DTR line is set HIGH, the module will enter the active state. When the DTR line is set LOW, the module will enter the idle state.
- RFID Tag read distance of approximately 4 inches (**10cm**).

Communication Protocol:

- The RFID Card Reader USB version transmits the data through the USB Virtual COM Port driver
- All communication is 8 data bits, no parity, 1 stop bit, and least significant bit first (8N1) at 2400 bps.
- When the RFID Card Reader is active and a valid RFID transponder tag is placed within range of the activated reader, the tag's unique ID will be transmitted as a 12-byte printable ASCII string serially to the host in the following format:

#### **Communication Protocol:**

| (UXUA) Digit 1 Digit 2 Digit 3 Digit 4 Digit 5 Digit 6 Digit 7 Digit 8 Digit 9 Digit 10 (0 | Start Byte | Unique ID | Unique ID | Unique ID | Unique ID | Unique ID | Unique ID | Unique ID | Unique ID | Unique ID | Unique ID | Stop Byt |
|--------------------------------------------------------------------------------------------|------------|-----------|-----------|-----------|-----------|-----------|-----------|-----------|-----------|-----------|-----------|----------|
|                                                                                            | (0x0A)     | Digit 1   | Digit 2   | Digit 3   | Digit 4   | Digit 5   | Digit 6   | Digit 7   | Digit 8   | Digit 9   | Digit 10  | (0x0D)   |

The start byte and stop byte are used to easily identify that a correct string has been received from the reader (they correspond to line feed (\n) and carriage return (\r) characters, respectively).

The middle ten bytes are the actual tag's unique ID.

For example, for a tag with a valid ID of 0F0184F07A, the following bytes would be sent: 0x0A, 0x30, 0x46, 0x30, 0x31, 0x38, 0x34, 0x46, 0x30, 0x37, 0x41, 0x0D.

## Setup and Configuration

| 🛃 Device Manager                                                                                                    | – 🗆 X                                                                                                    |
|----------------------------------------------------------------------------------------------------|----------------------------------------------------------------------------------------------------|
| File Action View Help                                                                                                    |                                                                                                    |
| ⇐ ⇒   📰   🔛   👔 🛒 🖳 💺 🗙 🕒                                                                                                    |                                                                                                    |
| <ul> <li>Audio inputs and outputs</li> <li>Batteries</li> <li>Bluetooth</li> <li>Cameras</li> </ul>                                                                                                    |                                                                                                    |
| <ul> <li>Disk drives</li> <li>Disk drives</li> <li>Display adapters</li> <li>Firmware</li> <li>Human Interface Devices</li> <li>Imaging devices</li> <li>Imaging devices</li> <li>Intel(R) Dynamic Platform and Thermal Framework</li> <li>Keyboards</li> <li>Intel(R) Dynamic Platform and Thermal Framework</li> <li>Keyboards</li> <li>Mice and other pointing devices</li> <li>Monitors</li> <li>Monitors</li> <li>Network adapters</li> <li>NI Vision Acquisition Devices</li> <li>Vision Acquisition Devices</li> <li>Ports (COM &amp; LPT)</li> <li>USB Serial Port (COM4)</li> <li>Print queues</li> <li>Processors</li> </ul> | <ul> <li>Make sure the Device and the F is installed properly</li> <li>It should be installed automatic</li> <li>FTDI USB Serial Port driver is the your operating system to comm Port devices</li> <li>If some trouble, try to install the "FTDI USB Serial Port" and you</li> </ul> |
| Error Sensors                                                                                                    |                                                                                                    |

Software components

Software devices

**Device Manager** 

- TDI USB Serial Port driver
- ally y Windows
- e software that helps unicate with USB Serial
- e diver manually (Google will find it)

¥

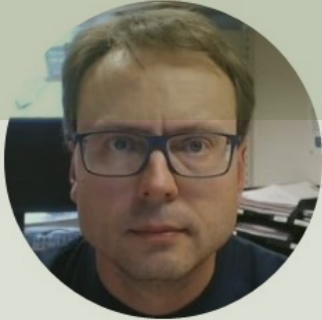

# Serial Terminal Software

#### Hans-Petter Halvorsen

## Serial Terminal Software

- Examples:
- RealTerm
- YAT
- Hterm
  - <u>https://www.der-hammer.info/pages/terminal.html</u>

Communication Protocol for Parallax USB RFID Reader:

- Baud rate 2400 bps
- 8 data bits
- 1 stop bit
- no parity

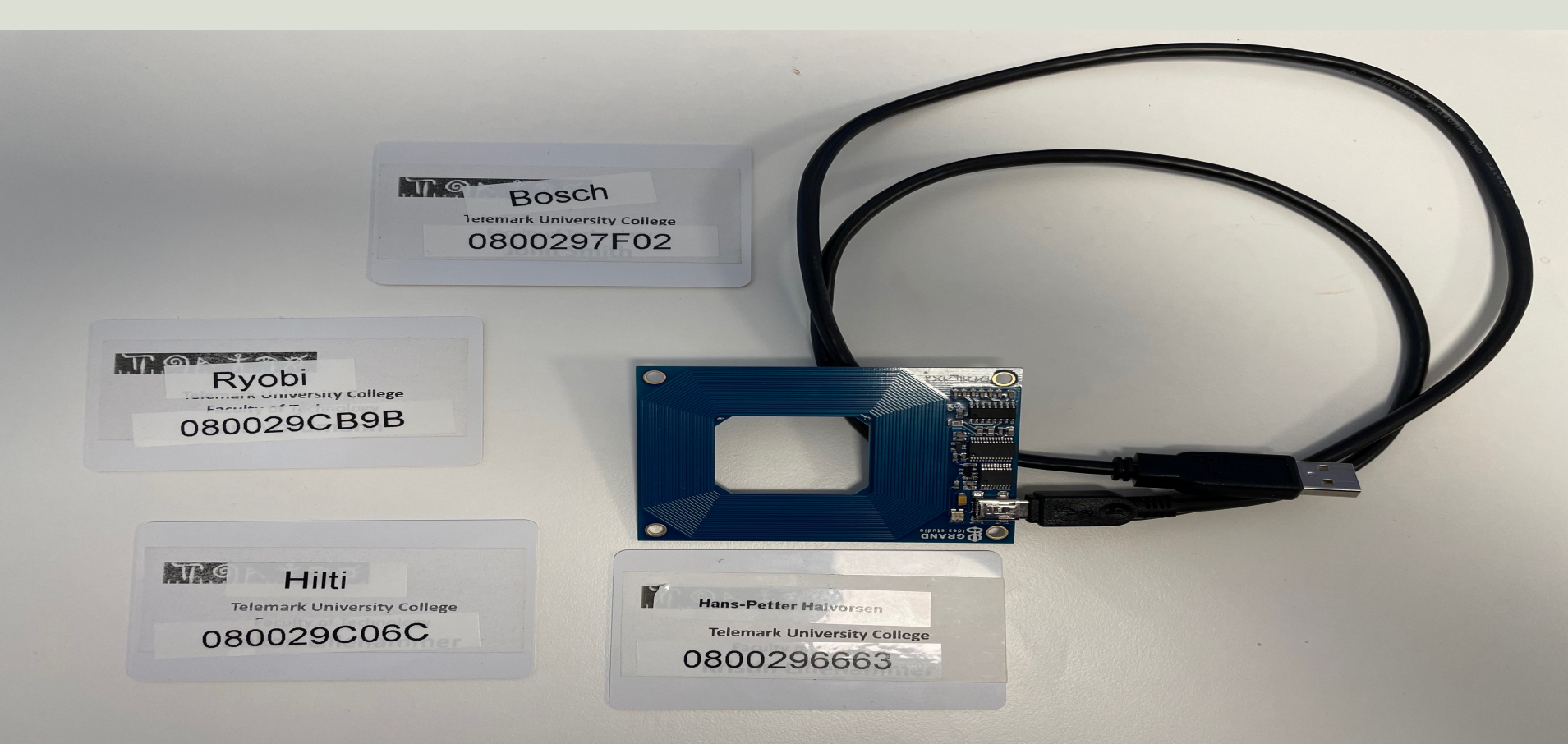

## HTerm

| HTerm 0.8     | - 0                                                                                                    | ×   |
|---------------|----------------------------------------------------------------------------------------------------|-----|
| File Ontions  | iew Heln                                                                                                    |     |
| Connec        | Port     COM4     V     R     Baud     2400     V     Data     8     V     Stop     1     V     Parity     None     CTS Flow control                                                                                                    |     |
| . D.,         | n new Transford Stransford Stransford S |     |
| Clear receiv  | Ascii Hex Dec Bin Save output V Clear at 0 V Newline every 0 V Autoscroll Show errors Newline after ms 0 CTS DSR R DCD                                                                                                    |     |
| Sequence Over | X Received Data                                                                                                    |     |
|               | 1 5 10 15 20 25 30 35 40 45 50 55 60 65 70 75 80 85 90 95 100 105 110                                                                                                    |     |
|               | Selection (-)                                                                                                    | _   |
|               | Input control                                                                                                    | ×   |
|               | Clear transmitted       Image: Ascii       Image: Ascii       Image: Ascii       Image: Ascii       Send on enter       None       Send file       DTR       RTS                                                                                                    |     |
|               | Type ASC V                                                                                                    | end |
|               | Transmitted data                                                                                                    | ×   |
|               | 1 5 10 15 20 25 30 35 40 45 50 55 60 65 70 75 80 85 90 95 100 105 110                                                                                                    |     |
|               | History -/0/10 Not connected                                                                                                    |     |

#### https://www.der-hammer.info/pages/terminal.html

## HTerm – Retrieving Tag Id

| ▲ HTerm 0.8.5 – □ ×                                                                                                    |
|----------------------------------------------------------------------------------------------------|
| File Options View Help                                                                                                    |
| Disconnect Port COM4 V R Baud 2400 V Data 8 V Stop 1 V Parity None V CTS Flow control                                                                                                    |
| Rx 444 Reset Tx 0 Reset Count 0 Reset Newline at None V Show newline characters                                                                                                    |
| Clear received       Ascii       Hex       Dec       Bin       Save output       Clear at                                                                                                    |
| Sequence Overview X Received Data                                                                                                    |
| x 080029C85BW<br>w080029C9C9Cv<br>w080029C9C6Cv<br>w080029C9C6Cv<br>w080029F702v<br>w080029F702v<br>w0800296663v<br>w0800296663v<br>w0800296663v<br>w0800296663v<br>w0800296663v<br>w0800296663v<br>w0800296663v<br>w0800296663v |
|                                                                                                    |
| Clear transmitted Ascii ☐ Hex ☐ Dec ☐ Bin Send on enter None V Send file DTR KTS                                                                                                    |
| Type ASC v ASend                                                                                                    |
| Transmitted data ×                                                                                                    |
| 1 5 10 15 20 25 30 35 40 45 50 55 60 65 70 75 80 85 90 95 100 105 110 115                                                                                                    |
| History -/0/10 Connected to COM4 (hr2400 dt8 st1 ptNone)                                                                                                    |

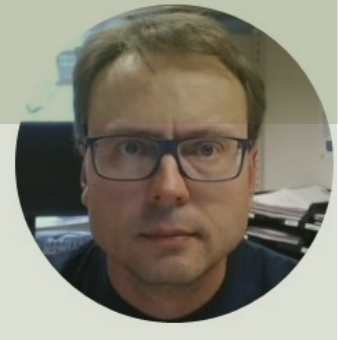

# Code Examples

#### Hans-Petter Halvorsen

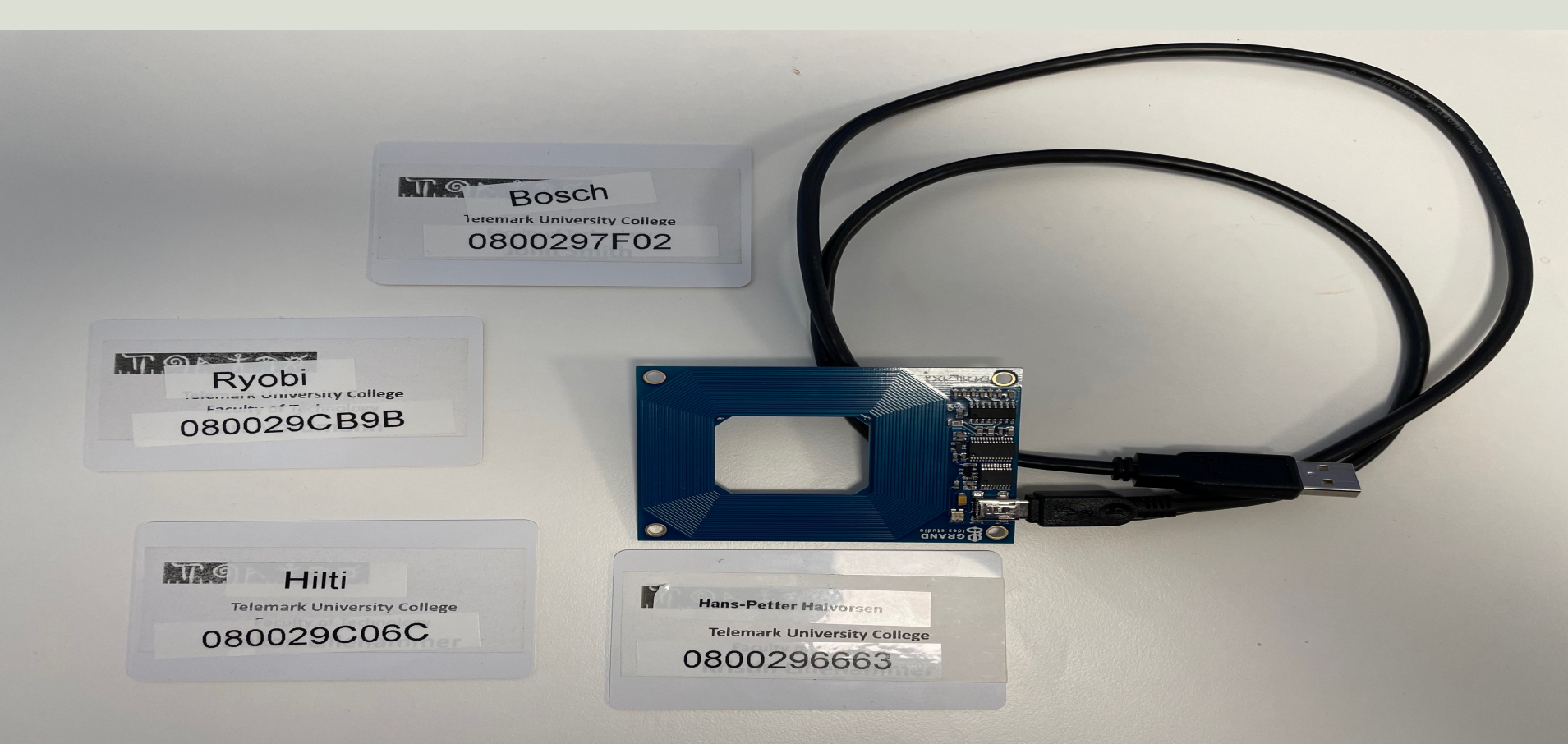

## **Code Examples**

#### Note!

- The examples provided can be considered as a "proof of concept"
- The sample code is very simplified for clarity and doesn't necessarily represent best practices.

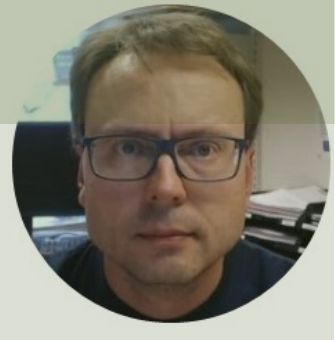

# Python

#### Hans-Petter Halvorsen

## **Python Example**

| Thonny - C:\Users\hansha\OneDrive\Documents\Industrial IT and Automation\RFID\Python\rfid_ex.py @ 10:12 | 2 — 🗆 ×                                                     |
|----------------------------------------------------------------------------------------------------|-------------------------------------------------------------|
| File Edit View Run Tools Help                                                                           |                                                             |
|                                                                                                    |                                                             |
| rfid_ex.py × rfid_loop_ex.py ×                                                                          | Assistant ×                                                 |
| 1 import serial<br>2 import time                                                                        | Warnings May be ignored if you are happy with your program. |
| <pre>3 4 ser = serial.Serial('COM4', 2400, timeout=1) 5</pre>                                           | rfid_ex.py                                                  |
| <pre>6 response = ser.read(12) 7 if response != "": 8     print(response) 9 10 ser.close() </pre>       | <u>Was it helpful or confusing?</u>                         |
| <pre>Shell × Python 3.7.9 (bundled) &gt;&gt;&gt; %Run rfid_ex.py b'\n0800296663\r' &gt;&gt;&gt;</pre>   |                                                             |
|                                                                                                    | ,                                                           |

### **Python Example**

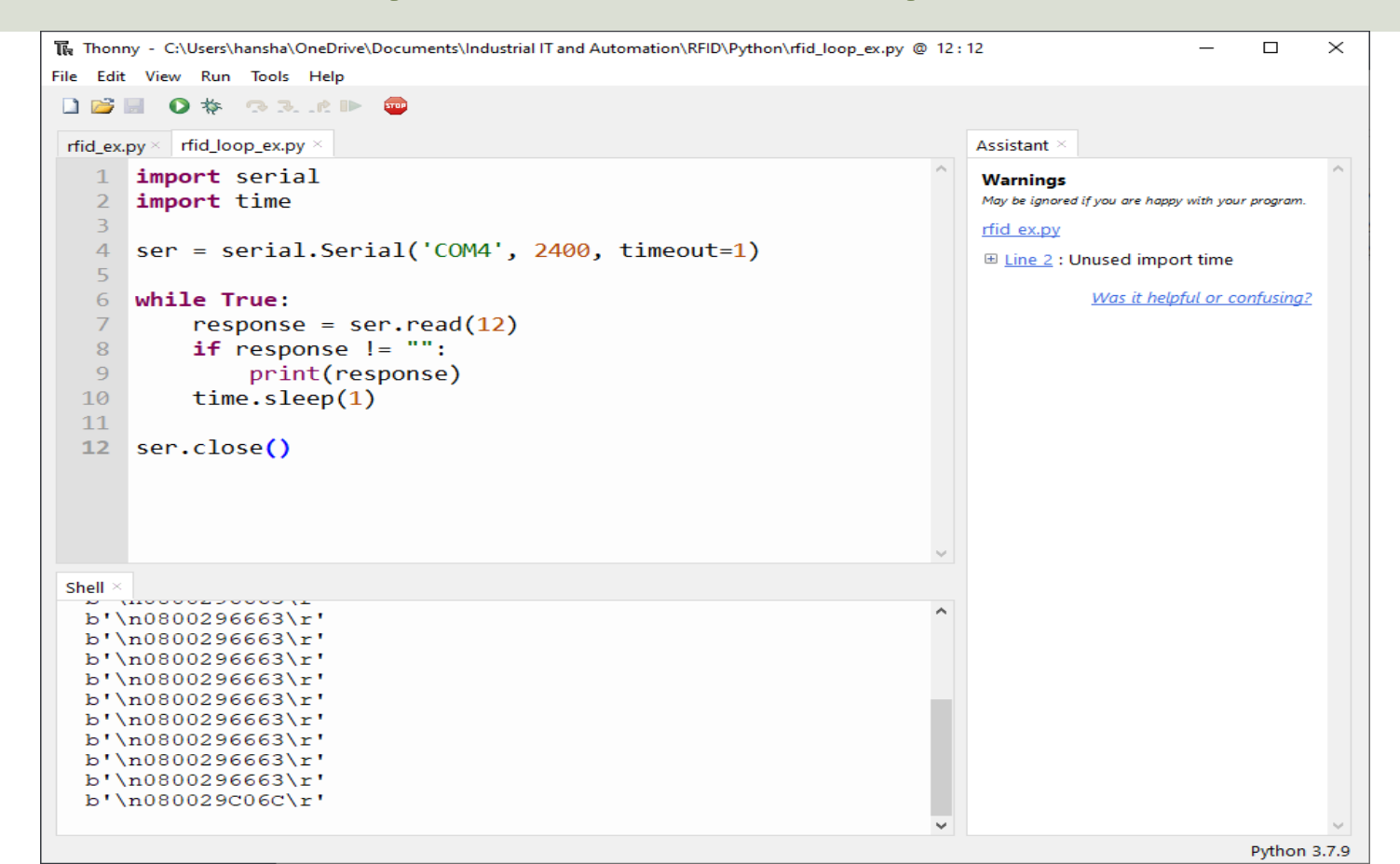

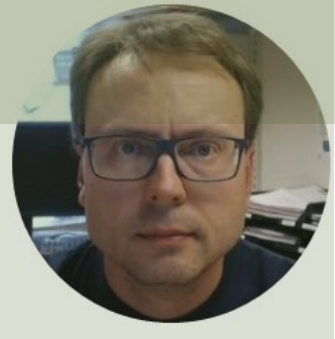

# LabVIEW

#### Hans-Petter Halvorsen

## LabVIEW Example

| RFID Reader.vi Front Panel                       | _   |               | ×     |
|--------------------------------------------------|-----|---------------|-------|
| File Edit View Project Operate Tools Window Help |     | ETE           |       |
| ◇ ②                                              |     | <u> 8</u> HTH | 1     |
|                                                  |     |               | ^     |
| RFIDTag                                          |     |               |       |
|                                                  |     |               |       |
| 0800297F02                                       |     |               |       |
|                                                  |     |               |       |
|                                                  |     |               |       |
| Bytes Array                                      |     |               |       |
|                                                  |     |               |       |
|                                                  |     |               |       |
|                                                  |     |               |       |
| Error Information                                |     |               |       |
| status code                                      |     |               |       |
| 1073676                                          |     |               |       |
| source                                           |     |               |       |
| VISA Read in RFID 1                              |     |               |       |
| Reader.vi                                        |     |               |       |
|                                                  | Sto | ор            |       |
|                                                  |     |               | ¥     |
|                                                  |     |               | > .:: |

## LabVIEW Example

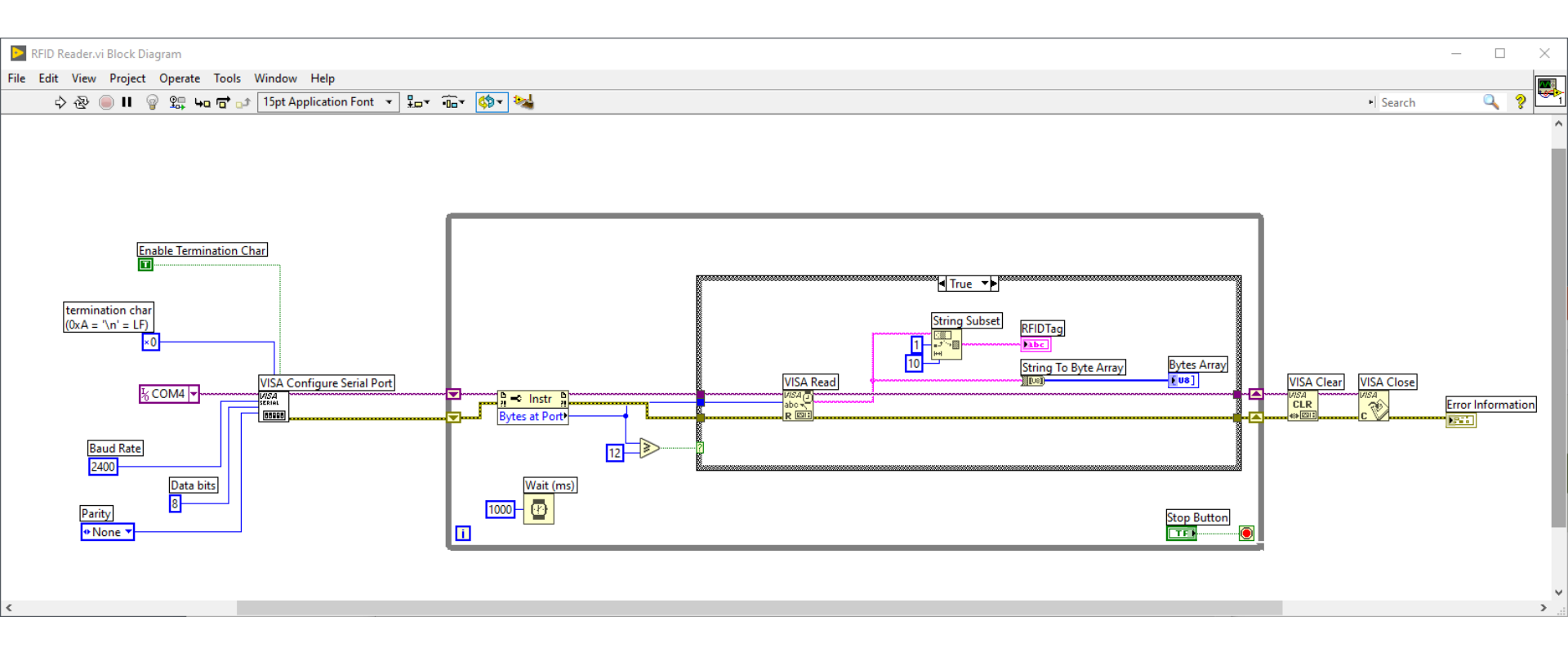

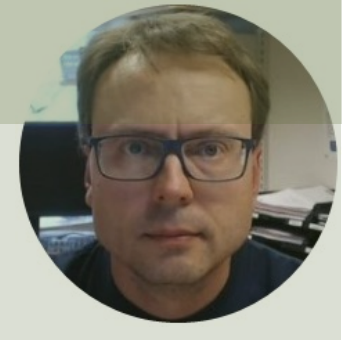

# Visual Studio/C#

#### Hans-Petter Halvorsen

using System.IO.Ports;

SerialPort port = new System.IO.Ports.SerialPort("COM4", 2400, System.IO.Ports.Parity.None, 8, System.IO.Ports.StopBits.One);

port.Open();
port.DtrEnable = true;

int numberBytesToRead = 12; byte[] data = new byte[numberBytesToRead]; port.ReadTimeout = 1000; port.Read(data, 0, numberBytesToRead);

string rfidTag;

rfidTag = System.Text.Encoding.UTF8.GetString(data, 0, data.Length);

```
rfidTag = rfidTag.Replace("\n", "");
rfidTag = rfidTag.Replace("\r", "");
```

## Visual Studio/C# Example

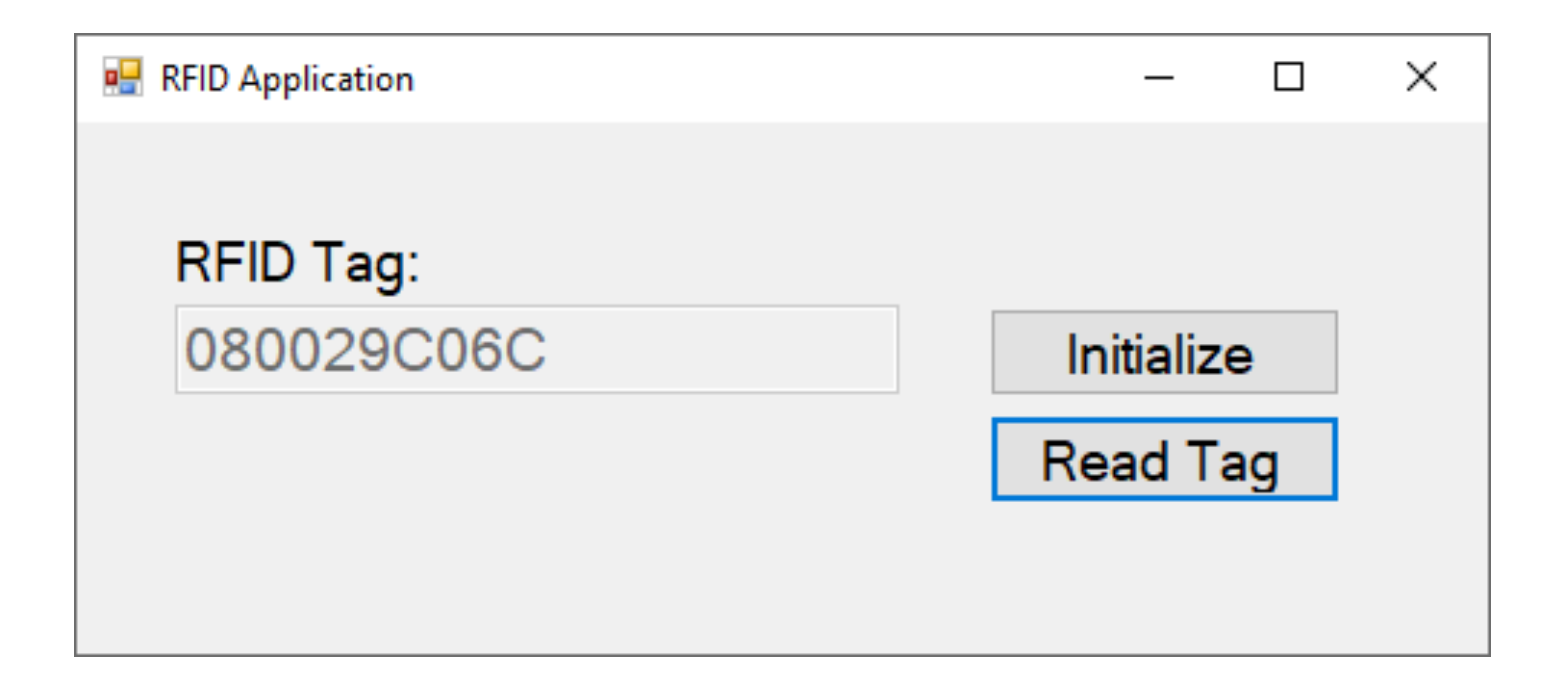

### C# Example

using System; using System.IO.Ports; using System.Windows.Forms;

namespace ReadRfidApp

public partial class Form1 : Form

string rfidTag; SerialPort port = new System.IO.Ports.SerialPort("COM4", 2400, System.IO.Ports.Parity.None, 8, System.IO.Ports.StopBits.One);

public Form1()

InitializeComponent();

```
private void Form1_Load(object sender, EventArgs e)
{}
```

private void btnInitialize\_Click(object sender, EventArgs e)

```
port.Open();
port.DtrEnable = true;
```

txtTagData.Text = "";

private void btnReadTag\_Click(object sender, EventArgs e)

```
int numberBytesToRead = 12;
byte[] data = new byte[numberBytesToRead];
port.ReadTimeout = 1000;
port.Read(data, 0, numberBytesToRead);
```

rfidTag = System.Text.Encoding.UTF8.GetString(data, 0, data.Length);

```
rfidTag = rfidTag.Replace("\n", "");
rfidTag = rfidTag.Replace("\r", "");
```

txtTagData.Text = rfidTag;

port.Close();

## Resources

- <u>https://en.wikipedia.org/wiki/Barcode</u>
- <u>https://en.wikipedia.org/wiki/Radio-</u> <u>frequency\_identification</u>
- <u>https://www.atlasrfidstore.com/rfid-beginners-guide/</u>
- <u>https://no.rs-online.com/web/p/rf-modules/1262181/</u>
- https://eccel.co.uk/product/oem-micode-usb/

### Hans-Petter Halvorsen

University of South-Eastern Norway

www.usn.no

E-mail: hans.p.halvorsen@usn.no

Web: <a href="https://www.halvorsen.blog">https://www.halvorsen.blog</a>

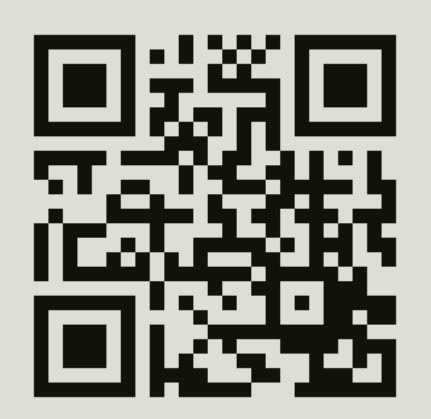

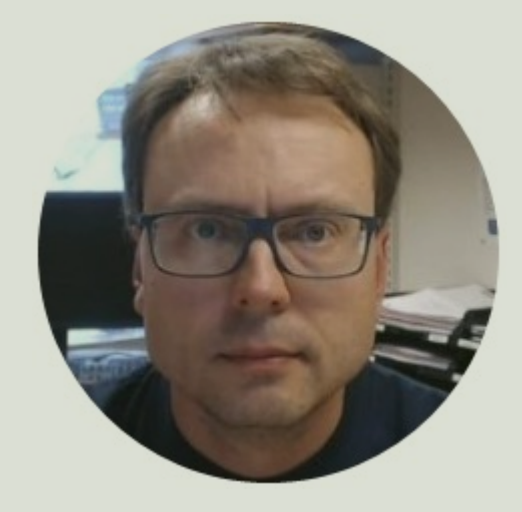